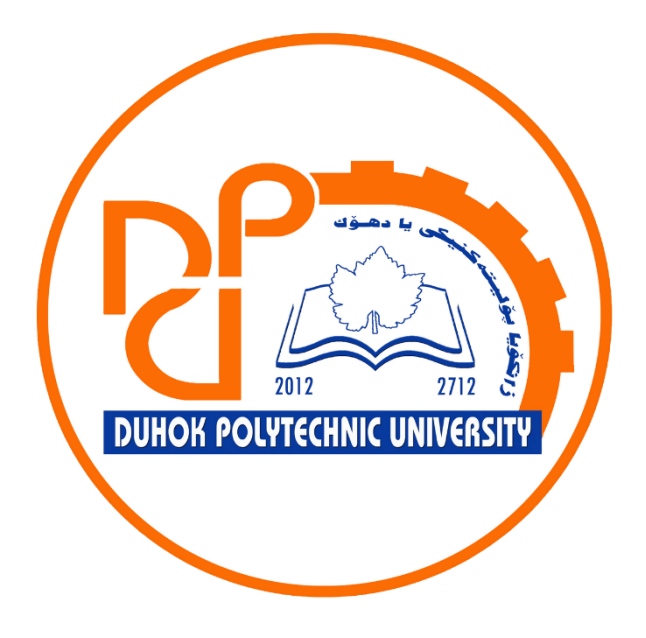

# **Technical Institute of Administration**

**Business Administration** 

# 6. Microsoft Excel - Working with Data- Freezing Panes and View Options

Lecturer:

Sipan M. Hameed

www.sipan.dev

2024-2025

## Table of Contents

# 6. Working with Data - Freezing Panes and View Options...3

| 6.1.  | Introduction                                      | 3 |  |  |  |  |
|-------|---------------------------------------------------|---|--|--|--|--|
| 6.2.  | To freeze rows:                                   |   |  |  |  |  |
| 6.3.  | 3. To freeze columns:                             |   |  |  |  |  |
| 6.4.  | 4. To unfreeze panes:                             |   |  |  |  |  |
| 6.5.  | Other view options                                | 6 |  |  |  |  |
| 6.5.2 | 1. To open a new window for the current workbook: | 6 |  |  |  |  |
| 6.5.2 | 2. To split a worksheet:                          | 8 |  |  |  |  |

# 6. Working with Data - Freezing Panes and View Options

#### 6.1.Introduction

Whenever you're working with a lot of data, it can be difficult to **compare** information in your workbook. Fortunately, Excel includes several tools that make it easier to view content from different parts of your workbook at the same time, including the ability to **freeze panes** and **split** your worksheet.

#### 6.2.To freeze rows:

You may want to see certain rows or columns all the time in your worksheet, especially **header cells**. By **freezing** rows or columns in place, you'll be able to scroll through your content while continuing to view the frozen cells.

1. Select the **row** below the row(s) you want to **freeze**. In our example, we want to freeze rows **1** and **2**, so we'll select row **3**.

|   | А                 | В           | С          | D           | E           | F          |
|---|-------------------|-------------|------------|-------------|-------------|------------|
| 1 | 2014-2015 Sal     | es Data     |            |             |             |            |
| 2 | Salesperson       | Jan 2014    | Feb 2014   | Mar 2014    | Apr 2014    | May 2014   |
| 3 | Albertson, Kathy  | \$3,799.00  | \$4,162.00 | \$10,491.00 | \$6,548.00  | \$3,947.00 |
| 4 | Allenson, Carol   | \$18,930.00 | \$3,993.00 | \$9,133.00  | \$19,845.00 | \$4,411.00 |
| 5 | Altman, Zoey      | \$5,725.00  | \$4,848.00 | \$8,741.00  | \$11,138.00 | \$2,521.00 |
| 6 | Bittiman, William | \$1,344.00  | \$3,693.00 | \$15,346.00 | \$17,253.00 | \$4,752.00 |

2. On the **View** tab, select the **Freeze Panes** command, then choose **Freeze Panes** from the drop-down menu.

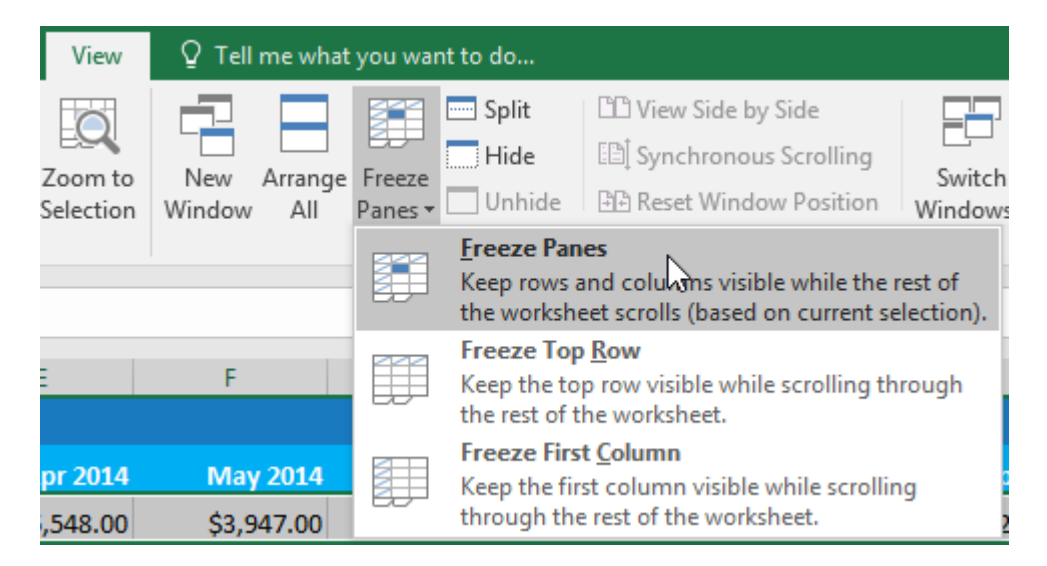

3. The rows will be **frozen** in place, as indicated by the **gray line**. You can **scroll down** the worksheet while continuing to view the frozen rows at the top. In our example, we've scrolled down to row **18**.

|    | A B                  |            | C D         |             | E           | F          |  |  |  |  |  |
|----|----------------------|------------|-------------|-------------|-------------|------------|--|--|--|--|--|
| 1  | 2014-2015 Sales Data |            |             |             |             |            |  |  |  |  |  |
| 2  | Salesperson          | Jan 2014   | Feb 2014    | Mar 2014    | Apr 2014    | May 2014   |  |  |  |  |  |
| 18 | Hodges, Melissa      | \$4,624.00 | \$14,772.00 | \$19,830.00 | \$6,303.00  | \$5,667.00 |  |  |  |  |  |
| 19 | Jameson, Robinsor    | \$2,552.00 | \$1,627.00  | \$4,382.00  | \$9,083.00  | \$4,269.00 |  |  |  |  |  |
| 20 | Kellerman, France    | \$4,281.00 | \$7,375.00  | \$17,730.00 | \$19,998.00 | \$3,502.00 |  |  |  |  |  |
| 21 | Mark, Katharine      | \$4,679.00 | \$3,058.00  | \$1,497.00  | \$5,722.00  | \$5,853.00 |  |  |  |  |  |

#### **6.3.**To freeze columns:

1. Select the **column** to the right of the column(s) you want to **freeze**. In our example, we want to freeze **column A**, so we'll select column **B**.

|   | A 🖡 B             |             | с          | D           | E           | F          |
|---|-------------------|-------------|------------|-------------|-------------|------------|
| 1 | 2014-2015 Sal     | es Data     |            |             |             |            |
| 2 | Salesperson       | Jan 2014    | Feb 2014   | Mar 2014    | Apr 2014    | May 2014   |
| 3 | Albertson, Kathy  | \$3,799.00  | \$4,162.00 | \$10,491.00 | \$6,548.00  | \$3,947.00 |
| 4 | Allenson, Carol   | \$18,930.00 | \$3,993.00 | \$9,133.00  | \$19,845.00 | \$4,411.00 |
| 5 | Altman, Zoey      | \$5,725.00  | \$4,848.00 | \$8,741.00  | \$11,138.00 | \$2,521.00 |
| 6 | Bittiman, William | \$1,344.00  | \$3,693.00 | \$15,346.00 | \$17,253.00 | \$4,752.00 |

2. On the **View** tab, select the **Freeze Panes** command, then choose **Freeze Panes** from the drop-down menu.

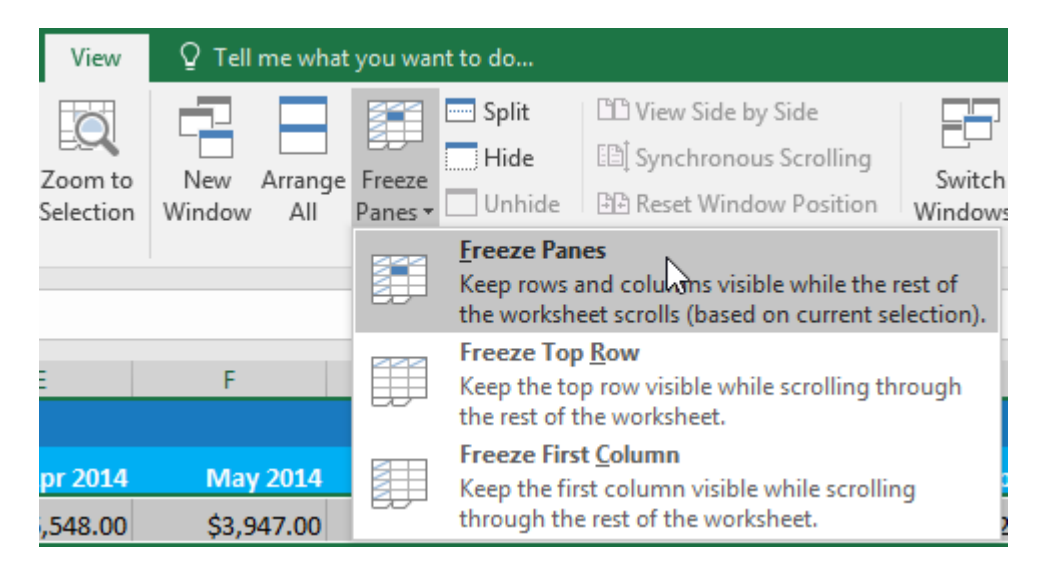

3. The column will be **frozen** in place, as indicated by the **gray line**. You can **scroll across** the worksheet while continuing to view the frozen column on the left. In our example, we've scrolled across to column **E**.

|   | A                 | E           | F          | G          | Н          | I          |
|---|-------------------|-------------|------------|------------|------------|------------|
| 1 | 2014-2015 Sal     |             |            |            |            |            |
| 2 | Salesperson       | Apr 2014    | May 2014   | Jun 2014   | Jul 2014   | Aug 2014   |
| 3 | Albertson, Kathy  | \$6,548.00  | \$3,947.00 | \$557.00   | \$3,863.00 | \$1,117.00 |
| 4 | Allenson, Carol   | \$19,845.00 | \$4,411.00 | \$1,042.00 | \$9,355.00 | \$1,100.00 |
| 5 | Altman, Zoey      | \$11,138.00 | \$2,521.00 | \$3,072.00 | \$6,702.00 | \$2,116.00 |
| 6 | Bittiman, William | \$17,253.00 | \$4,752.00 | \$3,755.00 | \$4,415.00 | \$1,089.00 |

If you only need to freeze the **top row** (row 1) or **first column** (column A) in the worksheet, you can simply select **Freeze Top Row** or **Freeze First Column** from the drop-down menu.

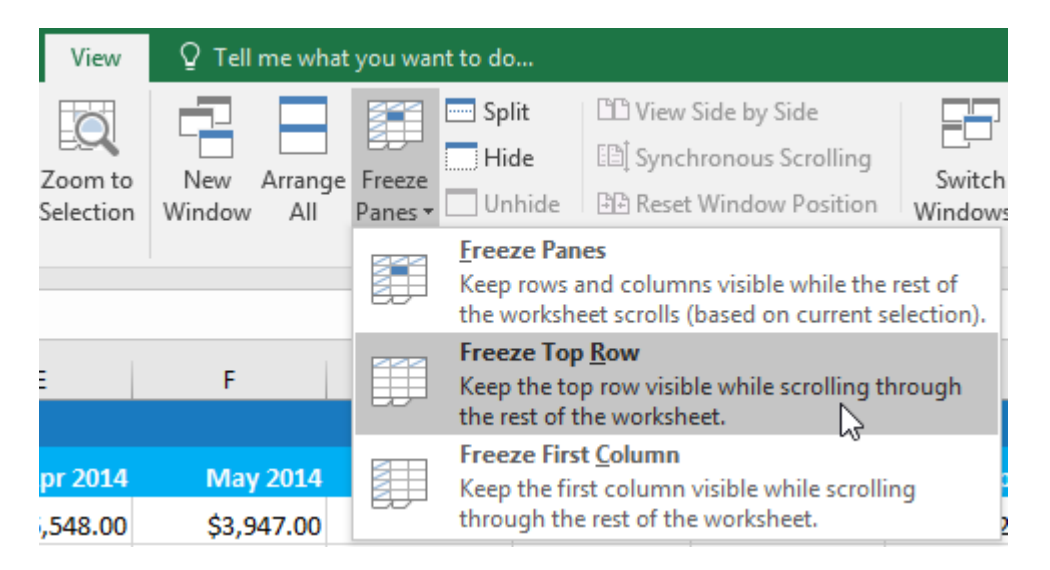

#### **6.4.To unfreeze panes:**

If you want to select a different view option, you may first need to reset the spreadsheet by unfreezing panes. To **unfreeze** rows or columns, click the **Freeze Panes** command, then select **Unfreeze Panes** from the drop-down menu.

| View                 | ♀ Tell me wh             | nat you war                     | nt to do                                                                                                    |                                                                                 |  |  |
|----------------------|--------------------------|---------------------------------|----------------------------------------------------------------------------------------------------|---------------------------------------------------------------------------------|--|--|
| Zoom to<br>Selection | New Arrang<br>Window All | ge Freeze<br>Panes <del>•</del> | Split Hide                                                                                                    | CD View Side by Side<br>EDÎ Synchronous Scrolling<br>DD Reset Window Position W |  |  |
|                      |                          |                                 | <b>Un<u>f</u>reeze</b><br>Unlock all<br>through th                                                                | Panes<br>rows and columns to scroll<br>re entire worksheet.                     |  |  |
| E F                  |                          |                                 | Freeze Top <u>R</u> ow<br>Keep the top row visible while scrolling<br>through the rest of the worksheet.          |                                                                                 |  |  |
| pr 2014<br>,548.00   | May 2014<br>\$3,947.00   |                                 | Freeze First <u>Column</u><br>Keep the first column visible while<br>scrolling through the rest of the worksheet. |                                                                                 |  |  |

### 6.5. Other view options

If your workbook contains a lot of content, it can sometimes be difficult to compare different sections. Excel includes additional options to make your workbooks easier to view and compare. For example, you can choose to **open a new window** for your workbook or **split a worksheet** into separate panes.

#### 6.5.1. To open a new window for the current workbook:

Excel allows you to open **multiple windows** for a single workbook at the same time. In our example, we'll use this feature to compare two different **worksheets** from the same workbook.

1. Click the View tab on the Ribbon, then select the New Window command.

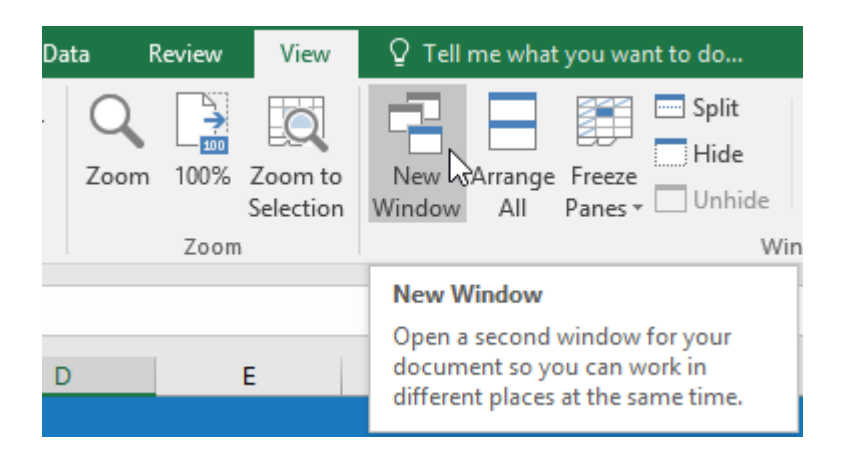

2. A new window for the workbook will appear.

| 6   |                  | - <del>-</del> Exc  | el2016_FreezeP | ane | es_Practice:1 - I | Excel  |             |                          |            |                |      |
|-----|------------------|---------------------|----------------|-----|-------------------|--------|-------------|--------------------------|------------|----------------|------|
| F   | File Home Ir     | nsert   Page Layout | Formulas Dat   | ta  | Review View       | ר Q ו  | ell me Merc | ed Fl                    | ₽ Share    |                |      |
| D   | 5 *              | : X / fr            | 15346          |     |                   |        |             |                          |            |                |      |
|     |                  |                     | 15540          |     | -                 |        | -           | _                        |            |                |      |
| 1   | A                | B<br>Sales Data     | С              |     | D                 |        | E           | F                        |            |                |      |
| 2   | Salesperson      | Jan 2014            | Feb 20         | )14 | Mar 20            | 14     | Apr 2014    | Mav                      | 2014       |                |      |
| 3   | Albertson, Kath  | ny \$3,799.00       | \$4,16         | F   | <b>-</b> 5 -      |        | ÷           | Evcel2016                | FreezeDane | practice/2     | - Ev |
| 4   | Allenson, Carol  | \$18,930.00         | \$3,99         |     | ila Home          | Incert |             | Eormul:                  | ac   Data  | Penvienu   Vie |      |
| 5   | Altman, Zoey     | \$5,725.00          | \$4,84         | -   | ne nome           |        |             | Formula                  |            |                | •••  |
| 6   | Bittiman, Willia | am \$1,344.00       | \$3,69         | A1  | L Ŧ               | :      | × ✓         | <i>f</i> <sub>x</sub> 20 | )14-2015 S | ales Data      |      |
| 7   | Brennan, Micha   | ael \$8,296.00      | \$6,76         |     | А                 |        | В           |                          | с          | D              |      |
| 8   | Carlson, David   | \$3,945.00          | \$17,22        | 1   | 2014-201          | .5 Sal | es Data     |                          |            |                |      |
| 9   | Collman, Harry   | \$8,337.00          | \$1,13         | 2   | Salesperson       | 1      | Jan 20      | 14                       | Feb 2014   | Mar            | 2014 |
| 10  | Counts, Elizabe  | eth \$3,742.00      | \$17,98        | 3   | Albertson, K      | athy   | \$3,799.    | 00                       | \$4,162.00 | \$10,49        | 1.00 |
| 11  | David, Chloe     | \$7,605.00          | \$13,18        | 4   | Allenson, Ca      | arol   | \$18,930.   | 00                       | \$3,993.00 | \$9,13         | 3.00 |
| Bot | du               | 014-2015 Sales      | 2012-2013 3    | 5   | Altman, Zoe       | y      | \$5,725.    | 00                       | \$4,848.00 | \$8,74         | 1.00 |
| Kea | idy              |                     |                | 6   | Bittiman, W       | illiam | \$1,344.0   | 00                       | \$3,693.00 | \$15,34        | 6.00 |
|     |                  |                     |                | 7   | Brennan, Mi       | ichael | \$8,296.    | 00                       | \$6,767.00 | \$14,79        | 1.00 |
|     |                  |                     |                | 8   | Carlson, Dav      | /id    | \$3,945.0   | 00 \$:                   | 17,228.00  | \$14,13        | 5.00 |
|     |                  |                     |                | 9   | Collman, Ha       | rry    | \$8,337.    | 00                       | \$1,137.00 | \$9,20         | 3.00 |
|     |                  |                     |                |     | Counts, Eliza     | abeth  | \$3,742.    | 00 \$:                   | 17,982.00  | \$9,94         | 9.00 |
|     |                  |                     |                | 11  | David, Chloe      | 2014   | \$7,605.    | 00 \$:                   | 13,184.00  | \$10,98        | 6.00 |
|     |                  |                     |                | -   | • •               | 2014   | -2015 Sales | 2012-20                  | JIB Sale . | ·· (+) :       |      |
|     |                  |                     |                | Rea | idy               |        |             |                          |            |                |      |

 You can now compare different worksheets from the same workbook across windows. In our example, we'll select the 2013 Sales Detailed View worksheet to compare 2012 and 2013 sales.

| E   | E             |        | <b>∓</b> Б  | cel2016_Freeze | Pane | es_Practice:1 - I | Excel     | Ā                     | —                 |              |        |          |           |
|-----|---------------|--------|-------------|----------------|------|-------------------|-----------|-----------------------|-------------------|--------------|--------|----------|-----------|
| F   | ile Home      | Insert | Page Layout | Formulas D     | ata  | Review View       | ר ק       | ell me Mer            | ced Fl.           | . A Shar     | e      |          |           |
|     |               | 1. [   |             | c              |      |                   |           |                       |                   |              |        |          |           |
|     | *             |        | ×           | × 15346        |      |                   |           |                       |                   |              | ~      |          |           |
|     | А             |        | В           | С              |      | D                 |           | E                     |                   | F            |        |          |           |
| 1   | 2014-201      | .5 Sal | es Data     |                |      |                   |           |                       |                   |              |        |          |           |
| 2   | Salesperson   | 1      | Jan 201     | 4 Feb 2        | 2014 | Mar 20            | 14        | Apr 2014              | I                 | May 2014     |        |          |           |
| 3   | Albertson, k  | athy   | \$3,799.0   | 0 \$4,16       | l    |                   |           |                       | Excel2            | 016_FreezePa | anes_l | Practice | ::2 - Exe |
| 4   | Allenson, Ca  | arol   | \$18,930.0  | 0 \$3,99       | F    | -<br>ile Home     | Insert    | t   Page Layou        | t   For           | mulas Data   | a   Re | view     | View      |
| 5   | Altman, Zoe   | y      | \$5,725.0   | 0 \$4,84       |      |                   |           | 1 3 3                 |                   | I            | 1      | · ·      | · ·       |
| 6   | Bittiman, W   | illiam | \$1,344.0   | 0 \$3,69       | A    | 1 -               |           | $\times$ $\checkmark$ | $f_{\mathcal{K}}$ | 2012-201     | 3 Sal  | es Dat   | а         |
| 7   | Brennan, M    | ichael | \$8,296.0   | 0 \$6,76       |      | А                 |           | В                     |                   | с            |        | D        |           |
| 8   | Carlson, Dav  | /id    | \$3,945.0   | 0 \$17,22      | 1    | 2012-201          | .3 Sal    | es Data               |                   |              |        |          |           |
| 9   | Collman, Ha   | rry    | \$8,337.0   | 0 \$1,13       | 2    | Salesperson       |           | Jan 20                | 12                | Feb 20       | 12     | Ma       | ar 2012   |
| 10  | Counts, Eliza | abeth  | \$3,742.0   | 0 \$17,98      | 3    | Albertson, K      | athv      | \$5.076               | .00               | \$12.037.    | 00     | Ś2.      | 366.00    |
| 11  | David, Chloe  | 2      | \$7,605.0   | 0 \$13,18      | 4    | Allenson, Ca      | ,<br>arol | \$12,148              | .00               | \$5,301.     | 00     | \$10,    | 194.00    |
|     | • •           | 2014   | 2015 Sales  | 2012-2013 S    | 5    | Altman, Zoe       | v         | \$6,684               | .00               | \$948.       | 00     | \$6,     | 918.00    |
| Rea | ldy           |        |             |                | 6    | Bittiman, W       | illiam    | \$14,808              | .00               | \$4,299.     | 00     | \$9,     | 439.00    |
|     |               |        |             |                | 7    | Brennan, Mi       | chael     | \$14,374              | .00               | \$16,041.    | 00     | \$16,    | 485.00    |
|     |               |        |             |                | 8    | Carlson, Dav      | vid       | \$8,404               | .00               | \$5,581.     | 00     | \$1,     | 067.00    |
|     |               |        |             |                | 9    | Collman, Ha       | rry       | \$15,160              | .00               | \$6,286.     | 00     | \$14,    | 785.00    |
|     |               |        |             |                |      | Counts, Eliza     | abeth     | \$13,817              | .00               | \$11,727.    | 00     | \$13,    | 023.00    |
|     |               |        |             |                |      | David, Chloe      | 2         | \$11,190              | .00               | \$6,614.     | 00     | \$6,     | 279.00    |
|     |               |        |             |                |      | •                 | 2014      | -2015 Sales           | 201               | 2-2013 Sal   | es     | (+       | )         |
|     |               |        |             |                | Rea  | ady               |           |                       |                   | 13           |        |          | E         |

If you have several windows open at the same time, you can use the **Arrange All** command to rearrange them quickly.

| View                 | ♀ Tell        | ${f Q}$ Tell me what you want to do |                                          |                              |                                 |  |  |  |  |
|----------------------|---------------|-------------------------------------|------------------------------------------|------------------------------|---------------------------------|--|--|--|--|
| Zoom to<br>Selection | New<br>Window | Arrange<br>All                      | Freeze<br>Panes *                        | Split Hide                   | EB View<br>EB Synch<br>EB Reset |  |  |  |  |
| =                    | F             | Arrang<br>Stack y<br>can se         | <b>je All</b><br>/our ope<br>e all of tl | n windows so<br>hem at once. | you                             |  |  |  |  |

## 6.5.2. To split a worksheet:

Sometimes you may want to compare different sections of the same workbook without creating a new window. The **Split** command allows you to **divide** the worksheet into multiple panes that scroll separately.

1. Select the **cell** where you want to split the worksheet. In our example, we'll select cell **D6**.

|    | А                 | В           | С           | D           | E           | F          |
|----|-------------------|-------------|-------------|-------------|-------------|------------|
| 1  | 2014-2015 Sal     | es Data     |             |             |             |            |
| 2  | Salesperson       | Jan 2014    | Feb 2014    | Mar 2014    | Apr 2014    | May 2014   |
| 3  | Albertson, Kathy  | \$3,799.00  | \$4,162.00  | \$10,491.00 | \$6,548.00  | \$3,947.00 |
| 4  | Allenson, Carol   | \$18,930.00 | \$3,993.00  | \$9,133.00  | \$19,845.00 | \$4,411.00 |
| 5  | Altman, Zoey      | \$5,725.00  | \$4,848.00  | \$8,741.00  | \$11,138.00 | \$2,521.00 |
| 6  | Bittiman, William | \$1,344.00  | \$3,693.00  | \$15,346.00 | \$17,253.00 | \$4,752.00 |
| 7  | Brennan, Michael  | \$8,296.00  | \$6,767.00  | \$14,791.00 | \$14,130.00 | \$4,964.00 |
| 8  | Carlson, David    | \$3,945.00  | \$17,228.00 | \$14,135.00 | \$19,306.00 | \$2,327.00 |
| 9  | Collman, Harry    | \$8,337.00  | \$1,137.00  | \$9,203.00  | \$2,302.00  | \$3,967.00 |
| 10 | Counts, Elizabeth | \$3,742.00  | \$17,982.00 | \$9,949.00  | \$17,075.00 | \$4,670.00 |
| 11 | David, Chloe      | \$7,605.00  | \$13,184.00 | \$10,986.00 | \$5,401.00  | \$3,379.00 |

2. Click the View tab on the Ribbon, then select the Split command.

| View                 | ♀ Tell me what            | you wan           | nt to do                                     |                                                                                   |
|----------------------|---------------------------|-------------------|----------------------------------------------|-----------------------------------------------------------------------------------|
| Zoom to<br>Selection | New Arrange<br>Window All | Freeze<br>Panes * | Hide<br>Unhide                               | C View Side by Side<br>E Synchronous Scrolling<br>D Reset Window Position<br>ndow |
| E                    | F                         | G                 | <b>Split</b><br>Divide the v<br>panes that o | vindow into different<br>each scroll separately.                                  |

3. The workbook will be **split** into different **panes**. You can scroll through each pane separately using the **scroll bars**, allowing you to compare different sections of the workbook.

|    | Α                  | В           | с           | I.         | J           | К           |   |
|----|--------------------|-------------|-------------|------------|-------------|-------------|---|
| 1  | 2014-2015 Sal      | es Data     |             |            |             |             |   |
| 2  | Salesperson        | Jan 2014    | Feb 2014    | Aug 2014   | Sep 2014    | Oct 2014    |   |
| 3  | Albertson, Kathy   | \$3,799.00  | \$4,162.00  | \$1,117.00 | \$8,237.00  | \$8,690.00  |   |
| 4  | Allenson, Carol    | \$18,930.00 | \$3,993.00  | \$1,100.00 | \$10,185.00 | \$18,749.00 |   |
| 5  | Altman, Zoey       | \$5,725.00  | \$4,848.00  | \$2,116.00 | \$13,452.00 | \$8,046.00  | - |
| 14 | Farmer, Kim        | \$1,103.00  | \$13,531.00 | \$1,040.00 | \$10,024.00 | \$18,389.00 |   |
| 15 | Ferguson, Elizabet | \$1,333.00  | \$6,165.00  | \$1,126.00 | \$5,503.00  | \$10,686.00 |   |
| 16 | Flores, Tia        | \$12,398.00 | \$13,779.00 | \$2,014.00 | \$13,547.00 | \$21,983.00 |   |
| 17 | Ford, Victor       | \$3,251.00  | \$13,670.00 | \$1,054.00 | \$9,543.00  | \$11,967.00 |   |
| 18 | Hodges, Melissa    | \$4,624.00  | \$14,772.00 | \$1,389.00 | \$10,468.00 | \$12,677.00 |   |
| 19 | Jameson, Robinson  | \$2,552.00  | \$1,627.00  | \$1,058.00 | \$6,267.00  | \$14,982.00 | - |
|    | < ▶ 2014           | 🕂 : 🖪       | Þ           | •          |             | •           | ] |

4. After creating a split, you can click and drag the vertical and horizontal dividers to change the size of each section.

To remove the split, click the **Split** command again.